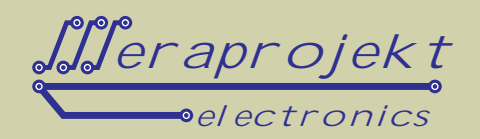

## INTERFEJS KONTROLNO-POMIAROWY DLA MODUŁÓW 1-WIRE Z WYJ CIEM USB

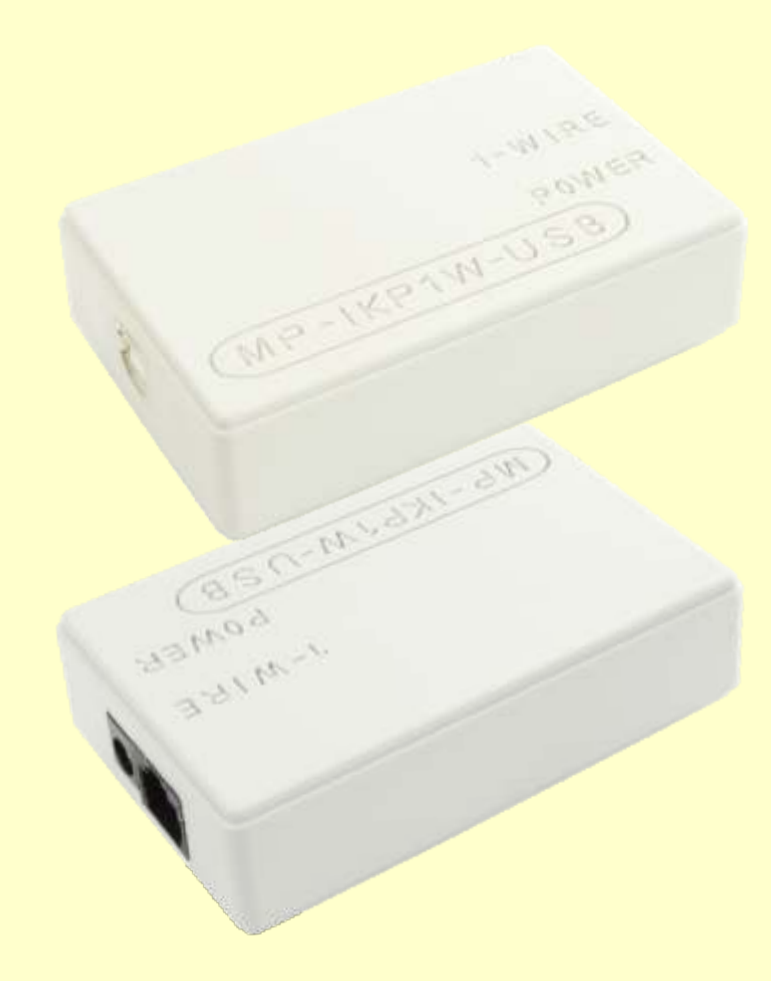

Urz dzenie stanowi bardzo łatwy do zastosowania gotowy interfejs kontrolno-pomiarowy do podł czenia modułów w standardzie 1-wire takich jak czujniki temperatury, moduły przeka nikowe, moduły we/wy.

Transmisja danych pomi dzy komputerem a systemem pomiarowym odbywa si poprzez zł cze USB. Obsługa interfejsu ogranicza si do prostych jednoznakowych komend steruj cych, przesyłanych poprzez USB. Otrzymujemy w ten sposób gotowy rozproszony system wielopunktowego monitoringu i sterowania.

Interfejs idealnie nadaje si do systemów automatyzacji budynkowej, monitoringi i kontroli w serwerowniach, systemach wentylacji itp.

UWAGA: Kabel USB nale y dokupi osobno (dost pne w naszej ofercie).

Od strony komputera (USB) urz dzenie widziane jest i obsługiwane jak typowy port szeregowy. Interfejs zbudowany jest na bazie kontrolera FT232RL firmy FTDI.

Doł czone sterowniki (do pobrania z naszej strony internetowej) umo liwiaj pisanie własnych procedur komunikacyjnych w sposób identyczny jak w przypadku urz dze transmituj cych dane za po rednictwem interfejsu RS232. Do ł czno ci od strony komputera mo na równie stosowa typowe programy terminalowe np. okienkowy HiperTerminal. Bardziej zaawansowani programi ci mog si gn po sterowniki D2XX (USB Direct Drivers + DLL S/W Interface).

### Wła ciwo ci:

- Zasilanie od +7V do +12V DC (typowo +12V umo liwia to jednocze nie zasilanie modułów przeka nikowych, zasilanych napi ciem 12V)
- Pobór pr du: max. 80mA
- Wyprowadzenie 1-Wire do podł czenia modułów kontrolno-pomiarowych w postaci zł cza RJ45
- Wyprowadzona linia zasilania +12V DC w zł czu RJ45 do zasilania pozostałych elementów systemu kontrolnopomiarowego
- Wyprowadzona linia zasilania pomocniczego +5V DC w zł czu RJ45
- Obsługa do 10 czujników temperatury na bazie DS18B20 nasze produkty: MP00230T
- Obsługa do 10 modułów na bazie DS2408 (8-kanałowe moduły przeka nikowe i we/wy cyfrowych) nasze produkty: MP00220, MP00220A-8R, MP00221
- Obsługa do 10 modułów na bazie DS2413 (2-kanałowe moduły przeka nikowe) nasze produkty: MP00222-2R
- Pomiar temperatury w zakresie od -55°C do +125°C
- Dokładno pomiaru temperatury to ±0,5°C w zakresie od -10°C do +85°C
- Rozdzielczo pomiaru temperatury: 12 bitów
- Czas pomiaru temperatury (konwersji): ok. 750ms
- Kontroler USB: FT232RL firmy FTDI
- Od strony komputera PC, urz dzenie widziane jest jak kolejny port szeregowy.
- Kompatybilny z USB 1.1 i 2.0
- Zł cze USB typu B e skie
- Wymiary obudowy (obrys obudowy bez gniazd): 89mm x 55mm x 24mm
- Materiał obudowy: ABS (TEMPOLIMER STYRENU)

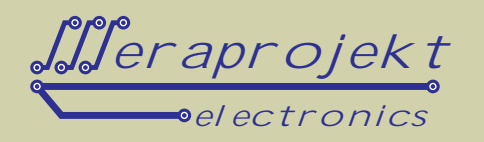

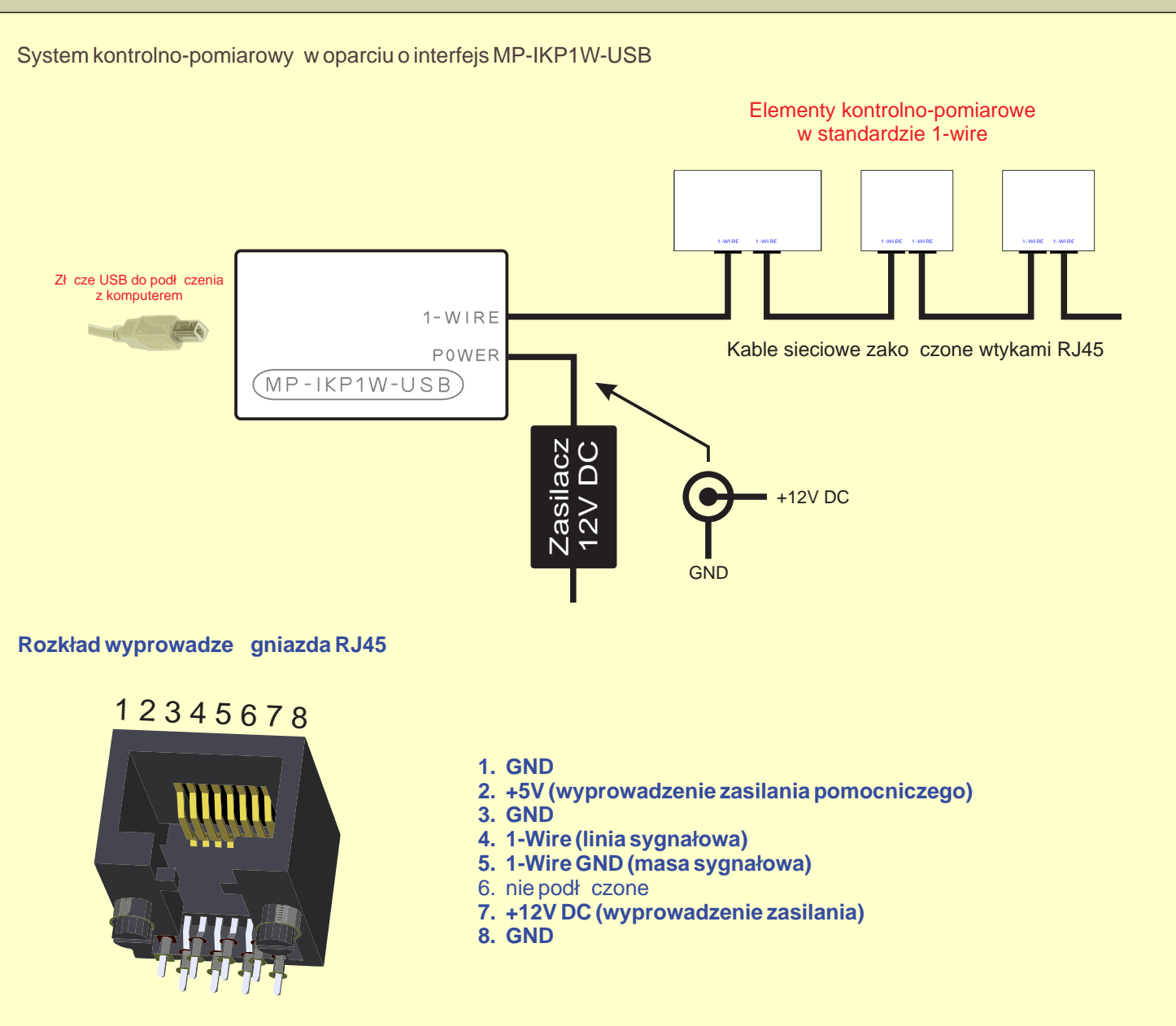

### Komendy steruj ce

Transmisjał czem szeregowym (wirtualny port szeregowy z poziomu PC) polega na przesyłaniu i odczytywaniu prostych danych w kodzie ASCII (tryb tekstowy).

Parametry transmisji: pr dko transmisji: 9600 bitów/s, format: 8 bitów danych, 1 bit stopu, kontrola parzysto ci: brak.

Ka da odpowied z interfejsu zako czona jest znakami nast pnej linii **CR** (013) i powrotu karetki **LF** (010). Dwa ostatnie znaki przesyłane s dla czytelniejszego przedstawienia danych np. w terminalu oraz pomagaj przy pisaniu własnych aplikacji odbieraj cych dane z interfejsu.

Komendy steruj ce mo na wysyła w grupach nie czekaj c na potwierdzenie wykonania po ka dej komendzie z osobna. Mo na w ten sposób tworzy "makra" realizuj ce konkretne operacje niezale nie od poziomu menu, w której aktualnie si znajdujemy. Przykładowu wysłanie komendy **m205h** spowoduje:

- powrót do głównego menu (zapewnia poprawne wykonanie kolejnych komend niezale nie od poziomu menu),
- wł czenie obsługi modułu na bazie DS2408,
- uaktywnienie modułu nr 1,
- uaktywnienie kanału nr 5 wybranego modułu,
- ustawienie stanu niskiego na wybranym kanale.

W konsekwencji przesłanie powy szego "makra" spowoduje wł czenie przeka nika w kanale 5 modułu przeka nikowego nr 1. W odpowiedzi otrzymujemy odpowied OK w przypadku poprawnie wykonanej operacji.

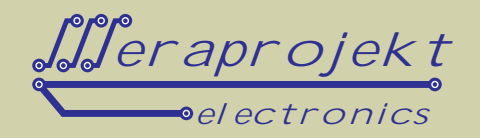

System komend (menu) obsługi interfejsu

- Powrót do głównego menu (poziom 0) komenda atywna z ka dego poziomu. m
- Restart interfejsu i wyszukanie podł czonych urz dze (komenda przydatna po podł czeniu lub odł czeniu z nowych urz dze ).
- W odpowiedzi informacja o systemie (wersja oprogramowania interfejsu, liczba wykrytych urz dze, ich numery i. servine, sposób zasilania itd.)
- 1 Obsługa czujników temperatury na bazie DS18B20
  - W odpowiedzi liczba wykrytych czujników temperatury. n
  - W odpowiedzi kolejno nr seryjne czujników temperatury. S
  - W odpowiedzi temperatury z kolejnych czujników (kolejno wg. wy wietlonej listy przy pomocy t komendy s).
  - т W odpowiedzi kolejno nr seryjne czujników i po spacji odczytane temperatury
- 2 Obsługa modułów na bazie DS2408.
  - n W odpowiedzi liczba wykrytych modułów.
  - S W odpowiedzi kolejno nr seryjne modułów.
  - 0-9 Przej cie do obsługi wybranego od 0 do 9 modułu (numeracja wg wy wietlonej listy przy pomocy komendys).
    - W odpowiedzi nr obsługiwanego modułu. n
    - W odpowiedzi nr seryjny obsługiwanego modułu. S
    - ? W odpowiedzi stan wyj /wej obsługiwanego modułu (w postaci liczby szesnastkowej, np A1 oznacza bajt w postaci 10100001 dla kanałów odpowiednio 7, 6, ... 0). Przy czym zgodnie z zasad działania układu DS2408 stanem aktywnym kanału jest stan niski czyli 0. Oznacza to, e dla modułów przeka nikowych przeka nik jest zał czony przy stanie 0.
    - Ustawienie stanu niskiego (low=0) na wszystkich kanałach obsługiwanego modułu. L
    - W odpowiedzi OK w przypadku poprawnego działania lub ERROR w przypadku bł du. Ustawienie stanu wysokiego (high=1) na wszystkich kanałach obsługiwanego modułu. h
    - W odpowiedzi OK w przypadku poprawnego działania lub ERROR w przypadku bł du. 0-7
    - Przej cie do obsługi wybranego od 0 do 7 kanału.
      - W odpowiedzi nr obsługiwanego kanału. n
      - ? W odpowiedzi stan obsługiwanego kanału w postaci cyfry 0 lub 1 (zgodnie z zasad działania układu DS2408 stanem aktywnym kanału jest stan niski czyli 0).
      - L Ustawienie stanu niskiego (low=0) na wyj ciu obsługiwanego kanału.
      - W odpowiedzi OK w przypadku poprawnego działania lub ERROR w przypadku bł du. Ustawienie stanu wysokiego (high=1) na wyj ciu obsługiwanego kanału. h
      - W odpowiedzi OK w przypadku poprawnego działania lub ERROR w przypadku bł du.
- 3 Obsługa modułów na bazie DS2413

S

- W odpowiedzi liczba wykrytych modułów. n
  - W odpowiedzi kolejno nr servjne modułów.
- 0-9 Przej cie do obsługi wybranego od 0 do 9 modułu (numeracja wg wy wietlonej listy przy pomocy komendys).
  - W odpowiedzi nr obsługiwanego modułu. n
  - W odpowiedzi nr seryjny obsługiwanego modułu. S
  - ? W odpowiedzi stan wyj /wej obsługiwanego modułu (w postaci liczby szesnastkowej, np 02 oznacza bajt w postaci 00000010 dla kanałów odpowiednio xxxxxxBA). Przy czym zgodnie z zasad działania układu DS2413 stanem aktywnym kanału jest stan niski czyli 0. Oznacza to, e dla modułów przeka nikowych przeka nik jest zał czony przy stanie 0.
  - L Ustawienie stanu niskiego (low=0) na wszystkich kanałach obsługiwanego modułu. W odpowiedzi OK w przypadku poprawnego działania lub ERROR w przypadku bł du.
  - h Ustawienie stanu wysokiego (high=1) na wszystkich kanałach obsługiwanego modułu. W odpowiedzi OK w przypadku poprawnego działania lub ERROR w przypadku bł du.
  - 0,1 Przej cie do obsługi wybranego kanału: 0 - kanał A, 1 - kanał B.
    - W odpowiedzi nr obsługiwanego kanału. n
    - ? W odpowiedzi stan obsługiwanego kanału w postaci cyfry 0 lub 1 (zgodnie z zasad działania układu DS2413 stanem aktywnym kanału jest stan niski czyli 0). Т
      - Ustawienie stanu niskiego (low=0) na wyj ciu obsługiwanego kanału.
    - W odpowiedzi OK w przypadku poprawnego działania lub ERROR w przypadku bł du. Ustawienie stanu wysokiego (high=1) na wyj ciu obsługiwanego kanału. h
      - W odpowiedzi OK w przypadku poprawnego działania lub ERROR w przypadku bł du.

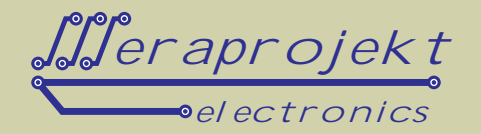

### Przykładowe działanie interfejsu po podł czeniu do komputera PC - sterowanie z wykorzystaniem terminala

Kolejno wysłane kody:

i (w odpowiedzi otrzymujemy informacj o systemie),

**1T** (w odpowiedzi otrzymujemy kolejno temperatury z podł czonych czujników, poprzedzone ich numerami seryjnymi), **m2s** (w odpowiedzi otrzymujemy kolejno numery seryjne modułów na bazie DS2408),

n (w odpowiedzi otrzymujemy liczb podł czonych modułów na bazie DS2408),

0? (w odpowiedzi otrzymujemy stan wyj /wej modułu nr 0: FF w kodzie szesnastkowym czyli 1111111),

I (ustawienie wszystkich wyj bie cego modułu w stanie niskim, w potwierdzeniu OK),

? (w odpowiedzi otrzymujemy stan wyj /wej bie cego modułu: 00 w kodzie szesnastkowym czyli 00000000),

m215I (ustawienie stanu niskiego na 5 kanale modułu nr 0, w potwierdzeniu OK),

m21? (w odpowiedzi otrzymujemy stan wyj /wej modułu nr 1: DF w kodzie szesnastkowym czyli 11011111),

**m30?** (w odpowiedzi otrzymujemy stan wej /wyj modułu na bazie DS2413 nr 0: 03 w kodzie szesnastkowym czyli xxxxx11 - wy/we A i B w stanie wysokim),

11 (ustawienie kanału B bie cego modułu w stanie niskim, w potwierdzeniu OK),

**m30?** (w odpowiedzi otrzymujemy stan wej /wyj modułu na bazie DS2413 nr 0: 01 w kodzie szesnastkowym czyli xxxxx01 - wy/we A w stanie niskim, B w stanie wysokim),

m1t (w odpowiedzi otrzymujemy kolejno temperatury z podł czonych czujników).

| 🛃 Terminal v1.9b - 20040714 - by Br⊚y++                                                                                                    |                                                                                                    |
|----------------------------------------------------------------------------------------------------|----------------------------------------------------------------------------------------------------|
| COM Port Based rate Data bits Party Stop Bits Handshaking   Disconnect © COM1 © 600 1 4400 57600 © 5 © none © 1 © none   Help © 2400 19200 115200 © 6 © odd © T1 © RTS/CTS   About. © 2400 28800 128000 © 7 © mark © RTS/CTS+X0N/X0FF   Quit © 600 © 56000 © ustom © 8 © space © 2 © RTS or TX                                                                                                    | Ŧ                                                                                                    |
| Settings<br>Settions Auto Dis/Connect Time Stream log custom BR PicClear<br>Stay on Top CR=LF Stream log Custom BR PicClear<br>Stream log Custom BR PicClear<br>ASCI table Graph                                                                                                    | CTS CD<br>DSR CR                                                                                                    |
| CLEAR Preset Counter 13 Counter = 31 CHEX                                                                                                    | 🖙 Dec 🖙 Hex 🖙 Bin                                                                                                    |
| MP-IKPIW-xxx - Multisensor Monitoring and Control Interface<br>Hanufacturer MERA-PROJEKT (www.meraprojekt.com.pl)<br>Firmware Version: 1.0 (2014.04.12)<br>Number of Temperature Sensors: 2<br>Sensor 0 (2803B72D05000081): D518B20 - Power Supply: External<br>Sensor 1 (10DD193601080066): D518520/D51820 - Power Supply: External<br>Mumber of D52408 Devices: 2<br>Device 0: 29165A0700000000<br>Device 1: 29FC5A0C00000016<br>Number of D52413 Devices: 1<br>Device 0: 3A72F1140000034<br>2803B72D05000001 +28.1250 ) 1T<br>2916A9070000008C ) m2s<br>2FF 0?<br>0K - 11 m30?<br>0K - 11 m30?<br>+27.4375 m1t | 13 0D 00001101   10 0A 00001101   10 0A 00001101   79 4F 01001111   13 0D 00001001   10 0A 000010101   13 0D 00001010   48 30 001100001   49 31 00100010   43 2B 001010101   50 32 001100001   46 2E 00101010   56 38 00110001   56 38 00110001   56 37 0010011   13 0D 00001001   53 35 00110010   50 32 00110010   50 32 00100101   13 0D 00001010   43 2B 00101011   50 32 00110010   51 33 00110010   53 35 00110101 |
| CLEAR Send File CR+CR+LF Script                                                                                                    | DTR RTS                                                                                                    |
| -+ Send                                                                                                    |                                                                                                    |
| 11Tm2sn0717m2151m217m30711m307m1t                                                                                                    | M1 500 ↓   ✓ M1 500 ↓   ✓ M2 1000 ↓   ✓ M3 1000 ↓                                                                                                    |
| Connected Rx: 821 Tx: 33                                                                                                    |                                                                                                    |
|                                                                                                    |                                                                                                    |

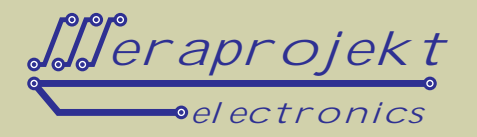

#### Sterowniki

Wraz z interfejsem dostarczany jest sterownik Virtual Com Port (VCP), poprzez zainstalowanie którego w komputerze instalowany jest kolejny port szeregowy COM.

Sterownikis do pobrania z naszej strony internetowej.

Numer tego portu mo na w razie konieczno ci r cznie zmieni poprzez ustawienie w panelu sterowania komputera.. Dodatkowo dla zaawansowanych programistów dostarczane s bezpo rednie sterowniki USB wraz z interfejsem DLL S/W (sterowniki D2XX).

Interfejs zawiera pami EEPROM, w której zapisa mo na takie parametry jak np. USB VID, PID, numer seryjny, opis produktu itd. Pami ta zaprogramowana mo e by przez u ytkownika bezpo rednio w układzie poprzez USB z wykorzystaniem oprogramowania Mprog.

Program narz dziowy Mprog jest do pobrania znaszej strony internetowej.

Po zakupie interfejsu pami EEPROM jest wst pnie zaprogramowana i nie wymaga modyfikacji.

### Kolejne czynno ci, które nale y przeprowadzi dla poprawnego zainstalowania sterownika urz dzenia:

- 1. Podł cz interfejs do portu USB w komputerze.
- 2. Po wykryciu urz dzenia zainstaluj sterowniki wirtualnego portu szeregowego (link do sterowników na naszej stronie internetowej).

**Uwaga:** Przed podł czeniem urz dzenia warto wcze niej pobra sterowniki i rozpakowa je do okre lonej lokalizacji na dysku.

- 3. W systemie powinien pojawi si kolejny port szeregowy o numerze zale nym od wcze niejszych instalacji wirtualnych portów. W razie potrzeby warto w ustawieniach portu (ustawienia zaawansowane portu szeregowego w mened erze urz dze ) zmieni jego numer na jaki ni szy np. COM2, COM3 lub COM4 (niektóre programy nie współpracuj z portami o wy szych numerach).
- 4. W tym momencie interfejs jest poprawnie zainstalowany i ka de jego po niejsze podł czenie spowoduje automatyczne jego wykrycie i ustawienie na zapisanym wcze niej numerze portu szeregowego COM.

Uwaga: Po zainstalowaniu sterownika portu szeregowego mo na przyst pi do podł czania elementów systemu. W tym celu w pierwszej kolejno ci nale y podł czy elementy kontrolno-pomiarowe 1-Wire, nast pnie podł czy zasilanie i dopiero na samym ko cu podł czy interfejs do portu USB komputera.

Uwaga: Przy pomiarach temperatury otoczenia (powietrza) dla unikni cia zjawiska samonagrzewania si czujnika DS18B20 (self heating) co ma miejsce przy maksymalnej cz stotliwo ci pomiarów (co ok. 1s.) i wywołane jest poborem pr du w trakcie pomiaru przez czujnik, nale y dokonywa pomiarów z okresem nie mniejszym ni kilka sekund. Z naszych do wiadcze wynika, e przy pomiarach co 10 s nie wyst puje bł d pomiarowy wywołany tym zjawiskiem.